## Provincial Preventative Diabetes Foot Care Program

## **Program Workflow Document**

## Part 1 of 2

November 25/24

\*\*Have the bookmarks tab open to help navigate the document (ribbon symbol from left side menu)\*\*

### **Referral Party**

### Where to find Program Information

Need education on how to complete a Provincial Diabetes Foot Screen? Go here: https://src.healthpei.ca/diabetic-foot

#### How to find information about the program and a client within EMR CHR

1

There are three main places in a client's chart that you can find information about a client in the program: 1) Foot Exam Widget, 2) Referral, and 3) Case

#### 2 Open a client chart. ф Patricia Jenny Test **Opened** patients Q ŝ 110 years old / 1913/Dec/: 0 NOT SYNCED 1 **1** Patient Chart 0 Pathways Allergies (8) V / OTHE OPENED PATIENT CHARTS Foot Exam 2024-08-11 n Contacts Email: aaneum: Patricia Jenny Test (Pat) Additional Contacts Tomr $\overline{\phantom{a}}$ Female / 110 years old Plan/Visit Notes 2024-07 = Preferred Pharmacy Nam < Back ~ 4 ISSUE Foot Care Ê ASSIGNED PROVIDER 1 Brenda Kennedy, LPN LPN 🝃 Case Data And. 0

3 This example has the Foot Exam patient data widget within the header so can be seen automatically once the chart is open.

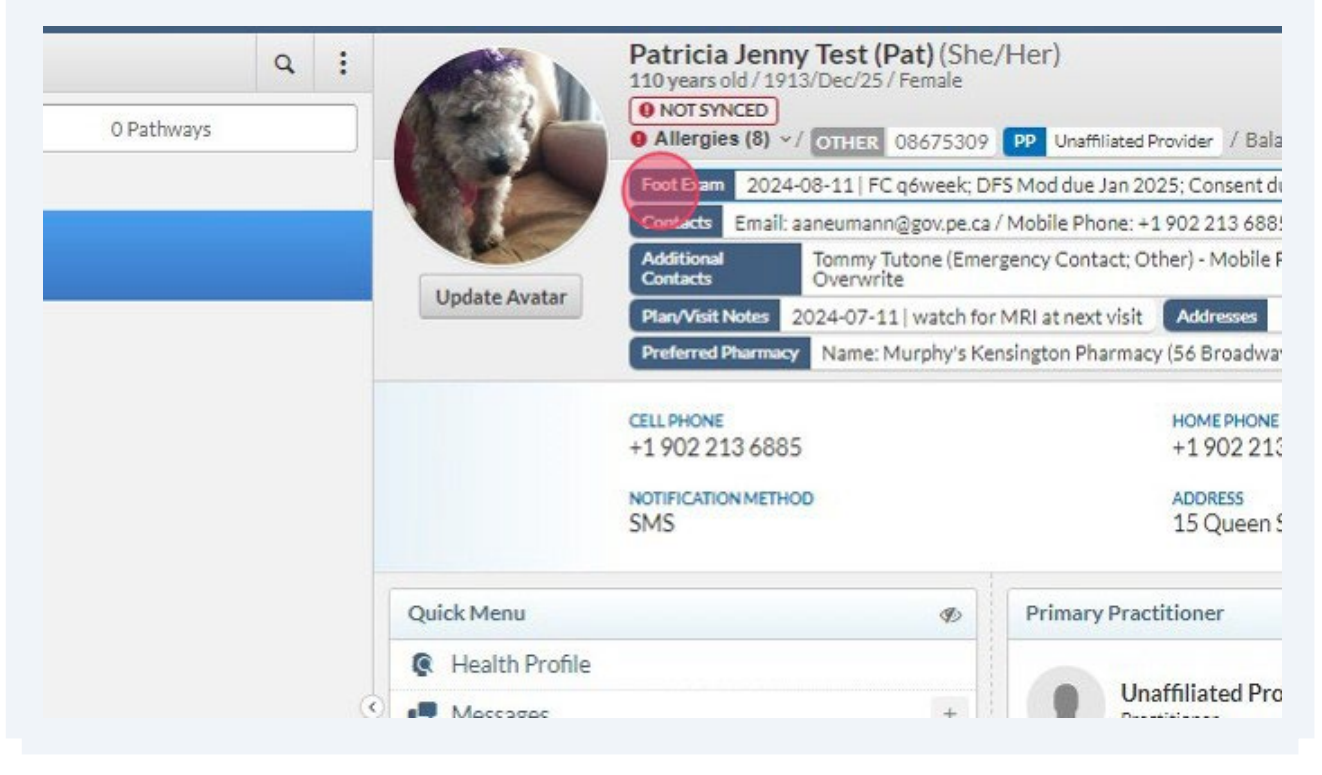

There are 3 items listed that serve as a type of care plan. You will see the nurse's recommended foot care frequency (FC); when diabetes foot screens (DFS) are due (which are paired with additional foot care assessments that may require more appt time when booking) and when foot care consents are due. These items serve as a guideline; however, it is essential to review other sections of the chart to confirm whether these tasks have been completed. For instance, a client may leave PEI for the summer, resulting in their FC every six weeks being significantly overdue.

| <ul> <li>Foot Exam</li> </ul> | ONone ONormal OAbnormal                               |
|-------------------------------|-------------------------------------------------------|
| Foot Exam Findings            | FC q6week; DFS Mod due Jan 2025; Consent due June 202 |
| • Date                        | 11th Aug 2024                                         |
|                               |                                                       |
|                               |                                                       |
|                               |                                                       |
|                               |                                                       |
|                               |                                                       |

As a diabetes educator or primary care nurse, if you observe the Foot Exam widget as outlined in Step 4, please verify whether the client has been attending appointments with the foot care program staff. If they have, kindly leave the diabetes foot screenings for the program staff to complete.

4

(i)

5 To check the referral section for information, Click "Start/Open.."

| ler)                                                               | 😑 📳 📮 Start/Open                                           | B   |
|--------------------------------------------------------------------|------------------------------------------------------------|-----|
| P Unaffiliated Provider / Balance Due: \$0.00                      |                                                            |     |
| Mod due Jan 2025; Consent due June 2025                            |                                                            | ~ 0 |
| tobile Phone: +1 902 213 6885 / Home Phone: +1 902 213 4293 / Wo   | rk Phone: 902-213-6481                                     |     |
| ncy Contact; Other) - Mobile Phone: 902-867-5309, Email: Jenny867  | 5309@gmail.com, Address: 777 Ripplewood Blvd., Notes:      |     |
| RI at next visit Addresses 15 Queen St, Charlottetown PE, C1A 4/   | 42 CA                                                      |     |
| ngton Pharmacy (56 Broadway St, Kensington, PE) / Phone: +1 902 83 | 36 3316 / Fax: +1 902 836 3909 / PrescribelT enabled: true |     |
| HOMEPHONE<br>+1 902 213 4293                                       | EMAIL                                                      |     |
| +17022134273                                                       | aaneumanniegov.pe.ca                                       |     |
| ADDRESS<br>15 Queen St Charlottetown, PE C1A 4A2 CA                | Update Information                                         |     |
| Primary Practitioner                                               | Referring Practitioner                                     | Ð   |
| Unaffiliated Provider                                              | No referring practitioners                                 |     |

| 15 Outpop St Cha                           | dottotown DE C1A 4A2 C  | A                                                  | -           |               |
|--------------------------------------------|-------------------------|----------------------------------------------------|-------------|---------------|
| 15 Queen St Cha                            | Hollelown, FE CIA 4A2 C | A                                                  |             | Patient Data  |
| rimary Practitioner                        | Ø                       | Referring Practitioner                             | 0           | Encounters    |
|                                            |                         | 8                                                  | Lab Results |               |
| Unaffiliated Provider                      | ×                       | No referring practi                                | 0           | Patient Files |
| •                                          |                         | •                                                  | ₿           | Letters       |
| UPDATE INFORM                              | IATION                  | UPDATE INFO                                        |             | Cases         |
| atest Encounters                           | Ð                       | Latest Admin Notes                                 | =           | Referrals     |
| Undefined Concern                          | a dav azo               | Patient prone to violent outbur:                   | A           | Allergies     |
| Draft / 20th Sep 2024                      | /-                      | Contact precautions and have tw<br>all encounters. | ≣           | Forms         |
| Undefined Concern<br>Draft / 20th Sep 2024 | a day ago               | Allan Neumann<br>2024/May/15 2:23PM                | 80          | Prescriptions |
| Undefined Concern                          | 2 days ago              | NEW NOTE                                           | 0           | Medications   |
|                                            |                         | incrition.                                         | ġ           | Injections    |
| Undefined Concern                          | 2 days ago              | Preferred Pharmacy                                 | -           | 0 · 0         |

7 Click "Initial Foot Care & Assessment" referral (this example has multiple due to being a test patient).

| \$  | Opened patients           | ٩ :        | Patric<br>110 year      | ia Jenny Test (Pat) (She/Her)                    |                                           |                                                              |                                                         | itart/Open 🔳     |
|-----|---------------------------|------------|-------------------------|--------------------------------------------------|-------------------------------------------|--------------------------------------------------------------|---------------------------------------------------------|------------------|
| 1   | 1 Patient Chart           | O Pathways | O NOT                   | gies (8) ~/ OTHER 08675309 PP Unaff              | lated Provider / Balance Due: \$0.00      |                                                              |                                                         |                  |
|     | OPENED PATIENT CHARTS     |            | Foot Ex                 | am 2024-08-11   FC q6week; DFS Mod due           | Jan 2025; Consent due June 2025           |                                                              |                                                         | ^                |
|     | Patricia Jenny Test (Pat) |            | Contact<br>DTI Addition | Email: aaneumann@gov.pe.ca / Mobile Pho          | one: +1 902 213 6885 / Home Phone: +1 90  | 02 213 4293 / Work Phone: 902<br>Email: Jenny8675309@gmail.c | 213-6481                                                | : Overwrite      |
|     | Female / 110 years old    |            | Plan/Vi                 | sit Notes 2024-07-11   watch for MRI at next     | t visit Addresses 15 Queen St, Charlott   | etown PE, C1A 4A2 CA                                         |                                                         | . ore mile       |
|     |                           |            | Preferre                | ed Pharmacy Name: Murphy's Kensington Ph.        | armacy (56 Broadway St, Kensington, PE) / | Phone: +1 902 836 3316 / Fax: -                              | +1 902 836 3909 / PrescribeIT enabled: tr               | ue               |
| *>  |                           |            | E Referra               | Is                                               |                                           |                                                              |                                                         | O New Letter     |
|     |                           |            | Direction               | Reason                                           | Date Added                                | Ordering Provider                                            | Service Provider                                        | Status           |
| Î   |                           |            |                         | QPeds-ADHD                                       | 2024/Sep/17                               | Dr. Laura Neu<br>Linden Avenue Pat                           | Mark MacDonald (EMR Su                                  | Created In Error |
| ÷   |                           |            | () Internal             | Peds - Standard Letter TEST For C<br>ontact Info | 2024/Sep/04                               | Barb MacDo<br>EMR.Advisor                                    | Mark Testing MacDonald (                                | Requested        |
| +   |                           |            | ( Outgoing              | Peds - Standard Letter TEST For C<br>ontact Info | 2024/Sep/04                               | Barb MacDo<br>EMR Advisor                                    | EMR Office                                              | Archived         |
| Ant |                           |            | () (Incoming            | Initial Foot Care & Assessment                   | 2024/Aug/08                               | Ordering Pro<br>Unknown Provider                             | Krisandra Cairns                                        | Requested        |
| ×   |                           |            | (7) Internal            | Consultation                                     | 2024/Aug/11                               | Krisandra Cai                                                | Incoming Fax - Provincial D                             | Archived         |
|     |                           |            | () Internal             | Initial Foot Care & Assessment                   | 2024/Aug/11                               | Krisandra Cal                                                | Krisandra Cairns                                        | Requested        |
|     |                           |            | ( Internal              | Initial Foot Care & Assessment                   | 2)24/Aug/11                               | Krisandra Cai                                                | Krisandra Cairns                                        | Accepted         |
|     |                           |            | ( Internal              | Referral - Standard                              | 2024/Jun/26                               | Alexis Wright<br>Health Informatio                           | Luke Test Myers<br>Test Account                         | Requested        |
|     |                           |            |                         | Initial Foot Care & Assessment                   | 2024/Jun/20                               | Ordering Pro<br>Unknown Provider                             | Krisandra Cairns                                        | Accepted         |
|     |                           |            | () Internal             | Consultation                                     | 2024/Jun/20                               | Krisandra Cal                                                | Incoming Fax - Provincial D                             | Marchived        |
|     |                           |            | (1) Incoming            | Consultation                                     | 2024/May/29                               | Ordering Pro<br>Unknown Provider                             | Incoming Fax - Provincial D                             | Archived         |
|     |                           |            | (B) Outgoing            | Referral Neuro                                   | 2024/May/24                               | Dr. Peter Hoo<br>Physician Family                            | Paul Seviour<br>Doctors List - QEH / Medical Doctor     | Archiv 2         |
|     |                           |            | () Internal             | Consultation                                     | 2024/May/14                               | Krisandra Cai                                                | Provincial Diabetes Foot C                              | Cancelled        |
|     |                           |            |                         | Tachycardia                                      | 2024/Apr/03                               | Eunice Hove<br>Hove Family Physi                             | Dr. Victoria Zotova<br>Physician - Internal Medicine    | Archived         |
|     |                           |            | (B) Outgoing            | Referral - Knee Pain                             | 2023/Dec/12                               | Dr. Reuven St<br>Physician                                   | Gordon Beck<br>Doctors List - QEH                       | ( Cancelled      |
|     |                           |            | ( Outgoing              | Referral To IM - Dr. Fitzwilliam                 | 2023/Jun/28                               | Dr. Keith Bagl<br>Physician Family                           | Michael Fong<br>Polyclinic Professional Centre 1 / Phy. | (Cancelled       |
| C   | 0                         |            | (D) Outgoing            | Referral Short                                   | 2023/Apr/17                               | Emr Support<br>EMR Program Test                              | EMR Office<br>EMR Project Office                        | O Anchived       |
|     |                           |            | <u>.</u>                |                                                  |                                           | Mark Test Ma                                                 | Dr Kristy Newson                                        | · · ·            |

Before opening the referral I can tell the date the referral was made, that client was "Accepted" and that Krisandra Cairns is the service provider (in live referrals it will be the appropriate LPN).

8

| ale/110 years old | Planv<br>Prefer | Visit Notes 2024-07-11   watch for MRI at next<br>red Pharmacy Name: Murphy's Kensington Ph | t visit Addresses 15 Queen S<br>armacy (56 Broadway St, Kensin | t, Charlottetown PE, C1A 4A2 CA<br>gton, PE) / Phone: +1902 836 3316 / Fax: - | +1 902 836 3909 / PrescribelT enabled: tr              | ue              |
|-------------------|-----------------|---------------------------------------------------------------------------------------------|----------------------------------------------------------------|-------------------------------------------------------------------------------|--------------------------------------------------------|-----------------|
|                   | E Referra       | als                                                                                         |                                                                |                                                                               |                                                        | O New Lett      |
|                   | Direction       | Reason                                                                                      | Date Added                                                     | Ordering Provider                                                             | Service Provider                                       | Status          |
|                   |                 | QPeds-ADHD                                                                                  | 2024/Sep/17                                                    | Dr. Laura Neu<br>Linden Avenue Pat                                            | Mark MacDonald (EMR Su                                 | Created In Erro |
|                   | ( Internal      | Peds - Standard Letter TEST For C<br>ontact Info                                            | 2024/Sep/04                                                    | Barb MacDo<br>EMR Advisor                                                     | Mark Testing MacDonald (                               | Requested       |
|                   |                 | Peds - Standard Letter TEST For C<br>ontact Info                                            | 2024/Sep/04                                                    | Barb MacDo<br>EMR.Advisor                                                     | EMR Office<br>EMR Project Office                       | Archived        |
|                   |                 | Initial Foot Care & Assessment                                                              | 2024/Aug/08                                                    | Ordering Pro<br>Unknown Provider                                              | Krisandra Cairns                                       | Requested       |
|                   | ( Internal      | Consultation                                                                                | 2024/Aug/11                                                    | Krisandra Cai                                                                 | Incoming Fax - Provincial D<br>Shared Index            | Archived        |
|                   | () Internal     | Initial Foot Care & Assessment                                                              | 2024/Aug/11                                                    | Krisandra Cal                                                                 | Krisandra Cairns                                       | Requested       |
|                   | ( Internal      | Initial Foot Care & Assessment                                                              | 024/Aug/11                                                     | Krisandra Cai                                                                 | Krisandra Cairns                                       | Accepted        |
|                   | () Internal     | Referral - Standard                                                                         | 2024/Jun/26                                                    | Alexis Wright                                                                 | Luke Test Myers<br>Test Account                        | Requested       |
|                   |                 | Initial Foot Care & Assessment                                                              | 2024/Jun/20                                                    | Ordering Pro<br>Unknown Provider                                              | Krisandra Cairns                                       | Accepted        |
|                   | () Internal     | Consultation                                                                                | 2024/Jun/20                                                    | Krisandra Cai                                                                 | Incoming Fax - Provincial D                            | Archived        |
|                   |                 | Consultation                                                                                | 2024/May/29                                                    | Ordering Pro<br>Unknown Provider                                              | Incoming Fax - Provincial D                            | Archived        |
|                   | (D) Outgoing    | Referral Neuro                                                                              | 2024/May/24                                                    | Dr. Peter Hoo<br>Physician Family                                             | Paul Seviour<br>Doctors List - QEH / Medical Doctor    | Marchiv 2       |
|                   | () Internal     | Consultation                                                                                | 2024/May/14                                                    | Krisandra Cai                                                                 | Provincial Diabetes Foot C                             | Cancelled       |
|                   | (I) Incoming    | Tachycardia                                                                                 | 2024/Apr/03                                                    | Eunice Hove<br>Hove Family Physica                                            | Dr. Victoria Zotova<br>Physician - Internal Medicine   | O Archived      |
|                   | (B) Outgoing    | Referral - Knee Pain                                                                        | 2023/Dec/12                                                    | Dr. Reuven St<br>Physician                                                    | Gordon Beck                                            | Cancelled       |
|                   | (E) Outgoing    | Referral To IM - Dr. Fitzwilliam                                                            | 2023/Jun/28                                                    | Dr. Keith Bagi                                                                | Michael Fong<br>Polyclinic Professional Centre1 / Phy. | Cancelled       |
|                   | (P) Outroing    | Referral Short                                                                              | 2023/Apr/17                                                    | Emr Support                                                                   | EMR Office                                             | (00) Archived   |

9 Once the referral is open I can see her Priority status is "highest". Under attachments I can also open their referral form, diabetes foot screen or the diabetes foot program - referral status for more details. Beginning in October 2024, all referrals will be accompanied by referral status forms at each stage. This will allow newcomers to track the history of the referral effectively. This approach ensures that all relevant personnel can view the most recent referral status, rather than limiting access solely to the ordering provider who would be directly notified of any changes in referral status

| 1 Patient Chart 0         | Pathways                       | OTHER 08675309 PP Unaffiliated Prov     | ider / Balance Due: \$0.00 |                                                                           | Start/Open.                                                                                                    |
|---------------------------|--------------------------------|-----------------------------------------|----------------------------|---------------------------------------------------------------------------|----------------------------------------------------------------------------------------------------|
| OPENED PATIENT CHARTS     | Foot Exam 2024-0               | 8-11   FC o6week: DFS Mod due Jan 2025: | Consent due June 2025      | 808                                                                       |                                                                                                    |
| Patricia Jenny Test (Pat) | Edit Referral - Internal       |                                         |                            | k Phone: 902-213-6481                                                     |                                                                                                    |
| Female / 110 years old    |                                |                                         |                            | 5309@gmail.com, Address: 777 Ripplewood<br>← 2.CA                         | Blvd., Notes: Overwrite                                                                                                    |
| 1                         | REASON FOR REFERRAL            | DATE ADDED                              | STATUS *                   | 6 3316 / Fax: +1 902 836 3909 / Prescribel7                               | enabled: true                                                                                                    |
|                           | Initial Foot Care & Assessment | Q 08/11/2024                            | Accepted                   |                                                                           | Constant of the second second s |
|                           | ORDERING PROVIDER              |                                         | PRIORITY *                 |                                                                           | O New Letter                                                                                                    |
|                           | Krisandra Cairns               |                                         | × U Highest                | eder   Service Provider                                                   | Status                                                                                                    |
| 1                         | SERVICE PROVIDER               |                                         | WAITINGLIST                | Laura Neu Mark MacDonald                                                  | EMR Su (*) Created In Error                                                                                                    |
|                           | Krisandra Cairns               |                                         | × Provincial Dia           | b MacDo Mark Testing Macl                                                 | Donald (                                                                                                    |
|                           | N RN                           |                                         | PATIENT DATA               | Advisor                                                                   | Requested                                                                                                    |
| •                         | PATIENT INFORMATION * A        | TTACHMENTS                              | STATUS                     | MacDo EMR Office                                                          | O Archived                                                                                                    |
| (                         |                                | 🗓 Diabetes Foot Care Referral Form 🗧    | × Active                   | lering Pro Krisandra Cairns                                               | Requested                                                                                                    |
| 1                         |                                | Diabetes Foot Screen                    | × Date of Death            | own Provider 🐇 RN                                                         | e requested                                                                                                    |
|                           | Patricia Jenny Test            | Diabetes Foot Program - Referral St     | X REFERRAL DATA            | andra Cai Incoming Fax - Pro                                              | vincial D Or Archived                                                                                                    |
| 1                         | Female / 1913/Dec/25 (110 yr)  | • Add Attachment                        | Date                       | andra Cai Krisandra Cairns                                                | ( Requested                                                                                                    |
|                           | PHONE +1 902 213 6885          |                                         | CONTACT ATTEMPT 1          | andra Cal                                                                 | 0                                                                                                    |
|                           | E-MAIL saneumann/@govpe.ca     |                                         | Communication Met          | hod                                                                       | Accepted                                                                                                    |
|                           | Open Chart P                   | $\sim$                                  | Date                       | ds Wright Luke Test Myers                                                 | Requested                                                                                                    |
|                           | Comments                       |                                         | Attempted by (name)        | lering Pro Krisandra Cairns                                               | 0                                                                                                    |
|                           | Comments                       | 15.25                                   | Catcome                    | www.Provider 🕹 RN                                                         | Accepted                                                                                                    |
|                           | Comment here                   |                                         | Communication Met          | andra Cai Incoming Fax - Pro                                              | vincial D 😡 Archived                                                                                                    |
|                           | Krisa                          |                                         | Date                       | lering Pro Incoming Fax - Pro                                             | vincial D                                                                                                    |
|                           |                                |                                         | Attempted by (name)        | own Provider Shared Inbox                                                 |                                                                                                    |
|                           |                                |                                         | Outcome                    | cian Family Paul Seviour<br>Doctors List - QEH / Med                      | lical Doctor 🤭 Archiv                                                                                                    |
|                           |                                |                                         | CONTACT ATTEMPT 3          | andra Cai Provincial Diabete                                              | s Foot C (③) Cancelled                                                                                                    |
|                           |                                |                                         | Date                       | ins House Dr. Victoria Zatour                                             | 0                                                                                                    |
|                           |                                |                                         | Attempted by (name)        | Family Physican - Internal Med                                            | cine (O) Archived                                                                                                    |
|                           | Cancel                         |                                         | Save & close               | Reuven St Gordon Beck                                                     | ( Cancelled                                                                                                    |
|                           | (B) Outgoing Refer             | ral To IM - Dr. Fitzwilliam 2023/)      | un/28                      | Dr. Keith Bagl Michael Fong<br>Physician Family Polyclinic Professional C | entre1 / Phy OCancelled                                                                                                    |
| <b>)</b>                  | (E) Outgoing Refer             | ral Short 2023/A                        | Apr/17                     | Emr Support EMR Office                                                    | ( Archived                                                                                                    |
|                           |                                |                                         |                            | Marth Test Ma                                                             | 0                                                                                                    |

~

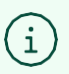

Status options:

Booked - If an appointment has been scheduled, it indicates acceptance into the program. Please note that if you see a status of "Booked," it will be updated as soon as the error is identified.

Additional Information Required

Waitlisted

Created in Error - e.g. wrong patient, wrong type of referral

Cancelled - e.g. when you have multiple referrals and closing all except one to process

Archived - e.g. Discharged or Deceased

**Declined Service** 

Closed at intake - e.g. Ineligible referral for an initial appointment, for example a

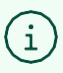

#### Priority options

There are 4 risk levels on the referral form, low (ineligible), moderate, high, and stable high. The eligible risk levels are prioritized as the following options:

Moderate risk level - "Priority" Medium

High risk level - "Priority" Highest

#### The majority of the foot care nurse's charting can be found in the case section. Click "Start/Open.." then Click "Cases"

10

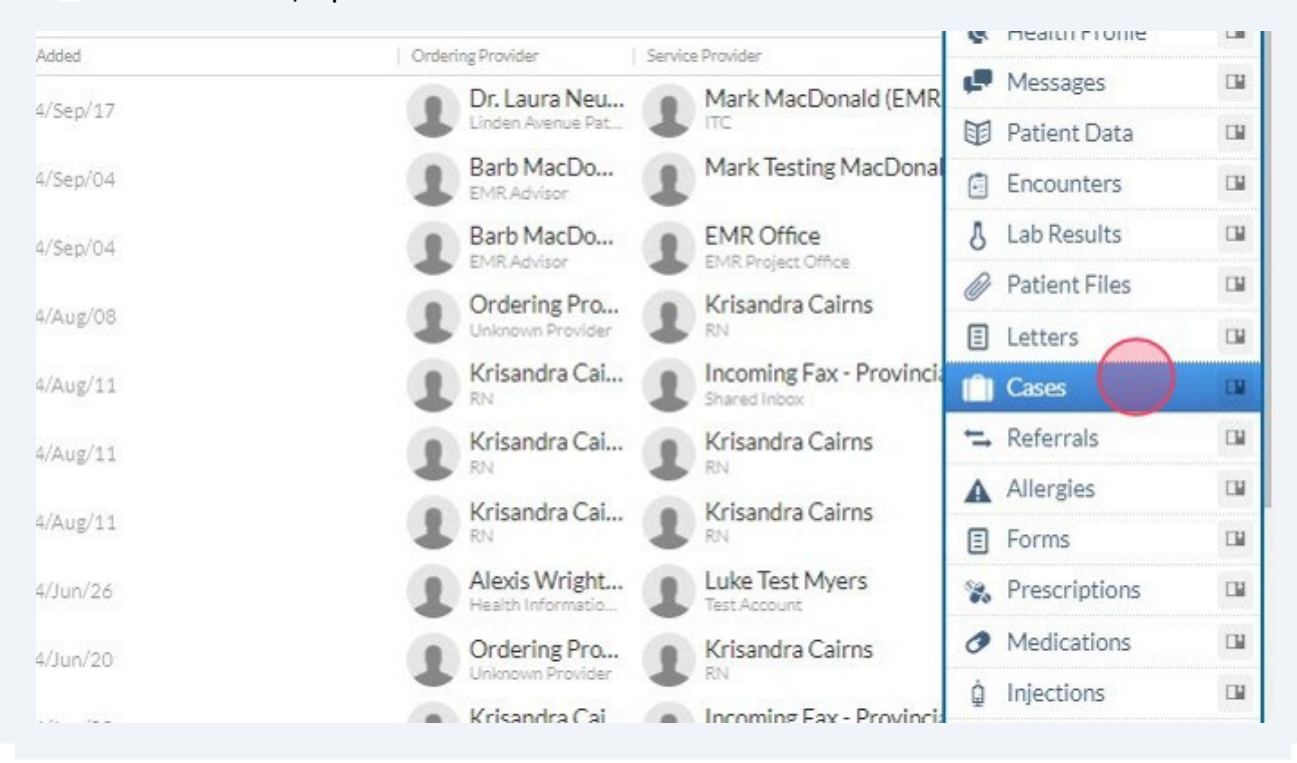

## 11 Click the case that has an issue of "Foot Care," uses the template "Provincial Diabetes Foot Care," or is assigned to a foot care nurse.

| 1         | Additional Contacts | Tommy Tutone (Emergency     | Contact: Other) - Mobile Phone: 902- | 867-5309. Emai   | 42737 Work Flohe. 702-21<br>I: Jennv8675309@gmail.com | n. Address: 777 Ripple | wood Blvd.  |
|-----------|---------------------|-----------------------------|--------------------------------------|------------------|-------------------------------------------------------|------------------------|-------------|
| 4         | Plan/Visit Notes 20 | 24-07-11   watch for MRI at | next visit Addresses 15 Queen St     | , Charlottetown  | PE, C1A 4A2 CA                                        |                        |             |
|           | Preferred Pharmacy  | Name: Murphy's Kensington   | n Pharmacy (56 Broadway St, Kensing  | ton, PE) / Phone | : +1 902 836 3316 / Fax: +1                           | 902 836 3909 / Presci  | ribeIT enab |
|           |                     |                             |                                      |                  |                                                       |                        |             |
| ē C       | ases                |                             |                                      |                  |                                                       |                        |             |
| Case Numb | per                 | Issue                       | Opened At   Template                 | Status           | Assigned To                                           | Closed On              | Reason      |
| 0         | #5JASY79VJI0        | Mental Health               | 2024/Sep/11Mental Health &           | Closed           | Allan Neumann                                         | 2024/Sep/11            | Com         |
| 0         | #5JAPBR88F1K        | Foot Care                   | 2024/Jun/27 Provincial Diabet        | Open             | Brenda Kennedy,<br>LPN Foot Care<br>Nurse             |                        |             |
|           |                     |                             | Provincial Diabetes Fo<br>Care       | ot               |                                                       |                        |             |
|           |                     |                             | p to the second                      |                  |                                                       |                        |             |
|           |                     |                             |                                      |                  |                                                       |                        |             |
|           |                     |                             |                                      |                  |                                                       |                        |             |
|           |                     |                             |                                      |                  |                                                       |                        |             |
|           |                     |                             |                                      |                  |                                                       |                        |             |
|           |                     |                             |                                      |                  |                                                       |                        |             |

Page 10 of 209

12 Once the case is opened you can see the issue, assigned provider, status, and case data. This example does not contain any encounters or attachments as it pertains to a test patient. In an actual chart, you will find foot care encounters listed in the encounters section. Please note that these encounters are duplicates and will also appear in the main encounter section; however, only those encounters created within or linked to the specific case will be displayed here. When a case is first opened, staff will review previous encounters and link them as necessary, particularly those relevant to foot care. While some past encounters may be overlooked, all future foot care nursing encounters will be accessible in this

| t Chart                     | 0 Pathways | ۹ : |        | Patricia Jenny Test<br>110 years old / 1913/Dec/2<br>O NOT SYNCED<br>Allergies (8) ~/ OTHE                | t (Pat) (She/Her)<br>25/Female<br>R 08675309 PP Unafhilated Provide                                                                                                    | / Balance Due: <u>\$0.00</u>                                                                                                    | E                                                                                       |                         |                            | Start/Op                         | en          |         |
|-----------------------------|------------|-----|--------|----------------------------------------------------------------------------------------------------|----------------------------------------------------------------------------------------------------|----------------------------------------------------------------------------------------------------|-----------------------------------------------------------------------------------------|-------------------------|----------------------------|----------------------------------|-------------|---------|
| nny Test (Pat)<br>years old |            |     | Ŵ      | Contacts Email: aaneuma<br>Additional Contacts Tomm<br>Plan/Visit Notes 2024-07<br>Preferred Pharmacy Nam | PC goweek; DFS Mod due Jan 2025; Cl<br>ann@gov.pe.ca / Mobile Phone: +1 902 :<br>ny Tutone (Emergency Contact; Other)<br>7-11   watch for MRI at next visit Add<br>e: Murphy's Kensington Pharmacy (56 E | Insert Gue June 2025<br>213 6885 / Home Phone: +1 902 213 4293 / Work<br>Mobile Phone: 902-867-5309, Email: Jenny8675<br>resea<br>15 Queen St, Charlottetown PE, C1A 4A2<br>Iroadway St, Kensington, PE) / Phone: +1 902 836 | x Phone: 902-213-6481<br>309@gmail.com, Address: 1<br>2 CA<br>3316 / Fax: +1 902 836 39 | 777 Rippl<br>109 / Pres | ewood Blvd<br>cribeIT enal | l., Notes: Overwri<br>bled: true | ite         | ~ •     |
|                             |            |     | < Back |                                                                                                    |                                                                                                    | Opened Date: 2024/Jun/27                                                                                                    |                                                                                         |                         |                            |                                  | 🗑 D         | elete _ |
|                             |            |     | Foot   | Care                                                                                                    |                                                                                                    |                                                                                                    |                                                                                         |                         |                            | #5.                              | JAPBR88     | F1K     |
|                             |            |     | ASSIGN | ED PROVIDER                                                                                               |                                                                                                    |                                                                                                    | STATUS                                                                                  |                         |                            |                                  |             |         |
|                             |            |     | 1      | Brenda Kennedy, LPN                                                                                       | Foot Care Nurse                                                                                                    |                                                                                                    | Open                                                                                    |                         |                            |                                  |             | Ч       |
|                             |            |     | 📀 🖕 Ca | se Data                                                                                                   |                                                                                                    |                                                                                                    |                                                                                         |                         |                            |                                  |             |         |
|                             |            |     | • Foo  | ot Screen Risk                                                                                            | Moderate                                                                                                    |                                                                                                    |                                                                                         |                         |                            |                                  | 8           | 0       |
|                             |            |     | • Cli  | nic Location                                                                                              | Polyclinic                                                                                                    |                                                                                                    |                                                                                         |                         |                            |                                  | 8           | 0       |
|                             |            |     | • Dia  | ibetes                                                                                                    | Type 2                                                                                                    |                                                                                                    |                                                                                         |                         |                            |                                  | 8           | 0       |
|                             |            |     | • Ins  | urance                                                                                                    | No                                                                                                    |                                                                                                    |                                                                                         |                         |                            |                                  |             | 0       |
|                             |            |     | • Typ  | e of Admission                                                                                            | No Entry                                                                                                    |                                                                                                    |                                                                                         |                         |                            |                                  | 8           | 0       |
|                             |            |     | 🝃 En   | counters                                                                                                  |                                                                                                    |                                                                                                    |                                                                                         |                         | ∂°Link Er                  | ncounter ON                      | ew Encount  | er      |
|                             |            |     |        |                                                                                                    |                                                                                                    | (i)<br>No encounters added.                                                                                                    |                                                                                         |                         |                            |                                  |             |         |
|                             |            |     | 🖕 At   | tachments                                                                                                 |                                                                                                    |                                                                                                    |                                                                                         |                         |                            | O Ad                             | ld Attachme | nt      |

13 Under the encounters section is the attachments section where consent forms will be uploaded for easy access within the case. While pdfs are duplicated and also available in the client's main "patient files" section, please note that only the documents uploaded within the case will be visible within the case. Unfortunately existing pdfs already under the "patient files" section cannot be linked to the case.

| LPN                                                                                                    | ve cure murse                   |                          |      | • Орен      |                |
|----------------------------------------------------------------------------------------------------|---------------------------------|--------------------------|------|-------------|----------------|
| 📂 Case Data                                                                                                    |                                 |                          |      |             |                |
| Foot Screen Risk                                                                                                    | Moderate                        |                          |      |             |                |
| Clinic Location                                                                                                    | Polyclinic                      |                          |      |             |                |
| Diabetes                                                                                                    | Type 2                          |                          |      |             |                |
| Insurance                                                                                                    | No                              |                          |      |             |                |
| Type of Admission                                                                                                    | No Entry                        |                          |      |             |                |
| Encounters                                                                                                    |                                 |                          |      | 6           | Link Encounter |
|                                                                                                    |                                 |                          |      |             |                |
|                                                                                                    |                                 | No encounters add        | led. |             |                |
| Attachments FOLD                                                                                                    | $\frown$                        | (f)<br>No encounters add | ied. |             |                |
| Se Attachments FOLD                                                                                                  |                                 | (i)<br>No encounters add | ied. |             | •              |
| Search Files with Filename, Deco                                                                                     | iption, Crested / Owner User n  | No encounters add        | ied. | ]           | •              |
| Search Files with Filename, Desc<br>Show historical versions of files                                                | iption, Crested / Owner User n  | No encounters add        | fed. |             |                |
| Search Files with Filename, Desc<br>Show historical versions of files<br>All<br>KON FILE                             | iption, Created / Owner User n  | No encounters add        | fed. | DESCRIPTION |                |
| Search Files with Filename, Desc<br>Show historical versions of files<br>All<br>ICON FILE                            | iption, Created / Ownier User n | No encounters add        | fed. | DESCRIPTION | ACTION         |
| Attachments EOLD     Search Files with Filename, Desc     Show historical versions of files     All     ICON   FILE  | iption, Created / Ownier User n | No encounters add        | fed. | DESCRIPTION | ACTIONS        |
| Attachments EOLD     Search Files with Filename, Desc     Show historical versions of files     All     ICON     PLE | iption. Created / Owner User n  | I UPLOADED DATE          | Jed. | DESCRIPTION | ACTIONS        |
| Attachments EOLD     Search Files with Filename, Desc     Show historical versions of files     All     ICON     PLE | iption. Created / Owner User n  | I UPLONDED DATE          | Jed. | DESCRIPTION | ACTIONS        |

#### How to make an internal referral (anyone with EMR CHR access)

1

Referral parties are likely already in the affected client's chart as well as working within an active encounter. The following steps are done from within an encounter.

#### 2 Scroll down your active encounter until you get to the "Attachments" section.

| lest (Pat) |   |         | Contacts               | 902 213 4293 / Work Phone: 902-213-6481                                                                                                    |
|------------|---|---------|------------------------|----------------------------------------------------------------------------------------------------|
|            |   | E       | Additional<br>Contacts | Tommy Tutone (Emergency Contact; Other) - Mobile Phone: 902-867-5309, Email:<br>Jenny8675309@gmail.com, Address: 777 Ripplewood Blvd., Notes: Overwrite |
| IT         |   |         | Plan/Visit N           | Notes 2024-07-11   watch for MRI at next visit                                                                                                    |
|            |   |         | Addresses              | 15 Queen St, Charlottetown PE, C1A 4A2 CA                                                                                                    |
|            | < |         | Preferred<br>Pharmacy  | Name: Murphy's Kensington Pharmacy (56 Broadway St, Kensington, PE) / Phone:<br>+1 902 836 3316 / Fax: +1 902 836 3909 / PrescribelT enabled: true      |
|            |   | < Back  | Visit Date: 2          | 024/Aug/11 4:09PM 🏦 Contributors 🏦 Access restrictions 🐵 Template 😁 PDF 📦 Delete                                                                        |
|            |   | PRESENT | Initi<br>Asse          | essment LOCATION Primary Care Access Clinic - Charlottetown                                                                                             |
|            |   | D QI    | naires                 | + Attach a Qnaire Response + Collect Data                                                                                                    |
|            |   | 📂 Hi    | story                  |                                                                                                    |
|            |   |         |                        |                                                                                                    |
|            |   |         |                        |                                                                                                    |
|            |   |         |                        |                                                                                                    |

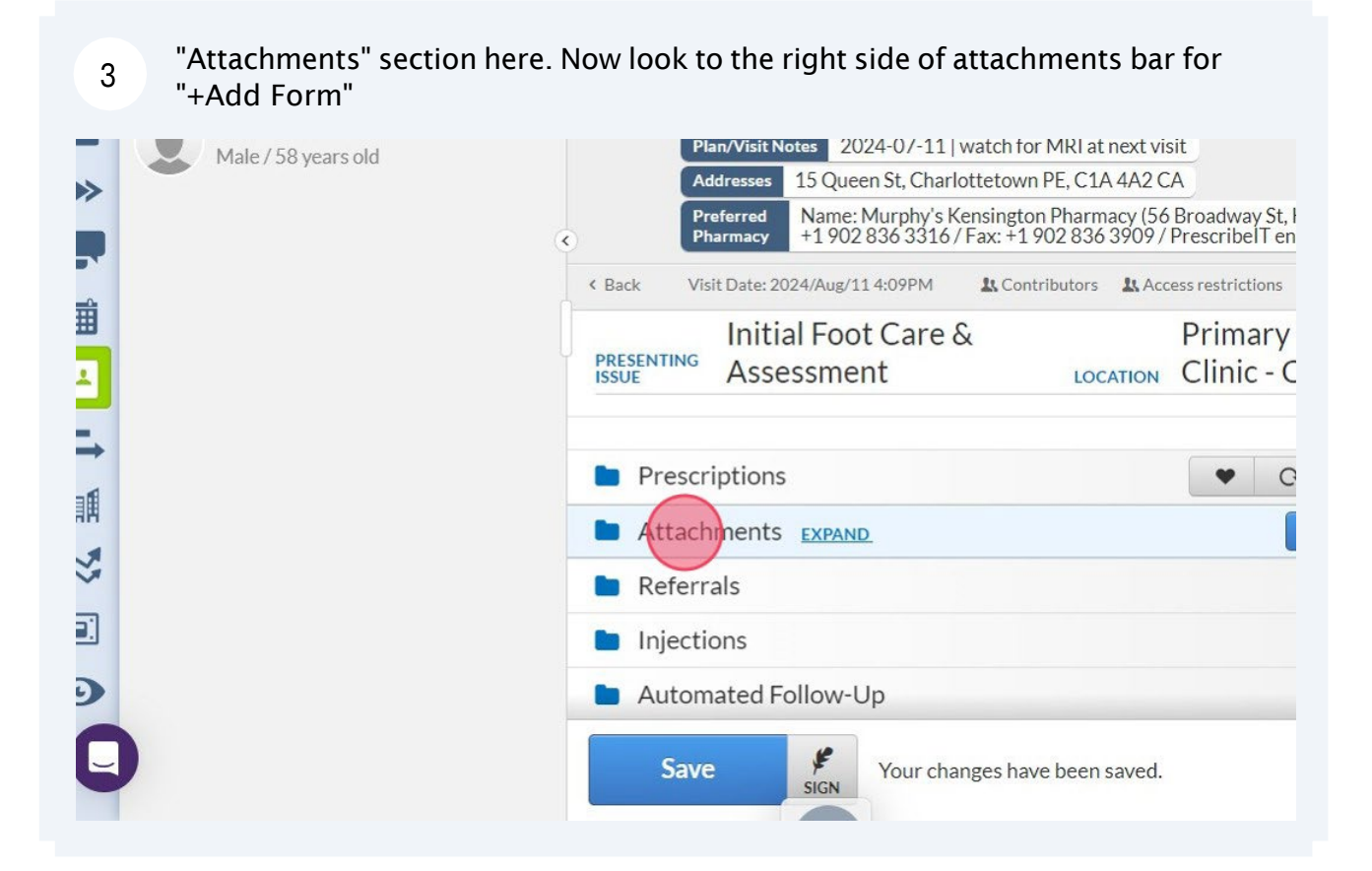

#### 4 Click "+Add Form"

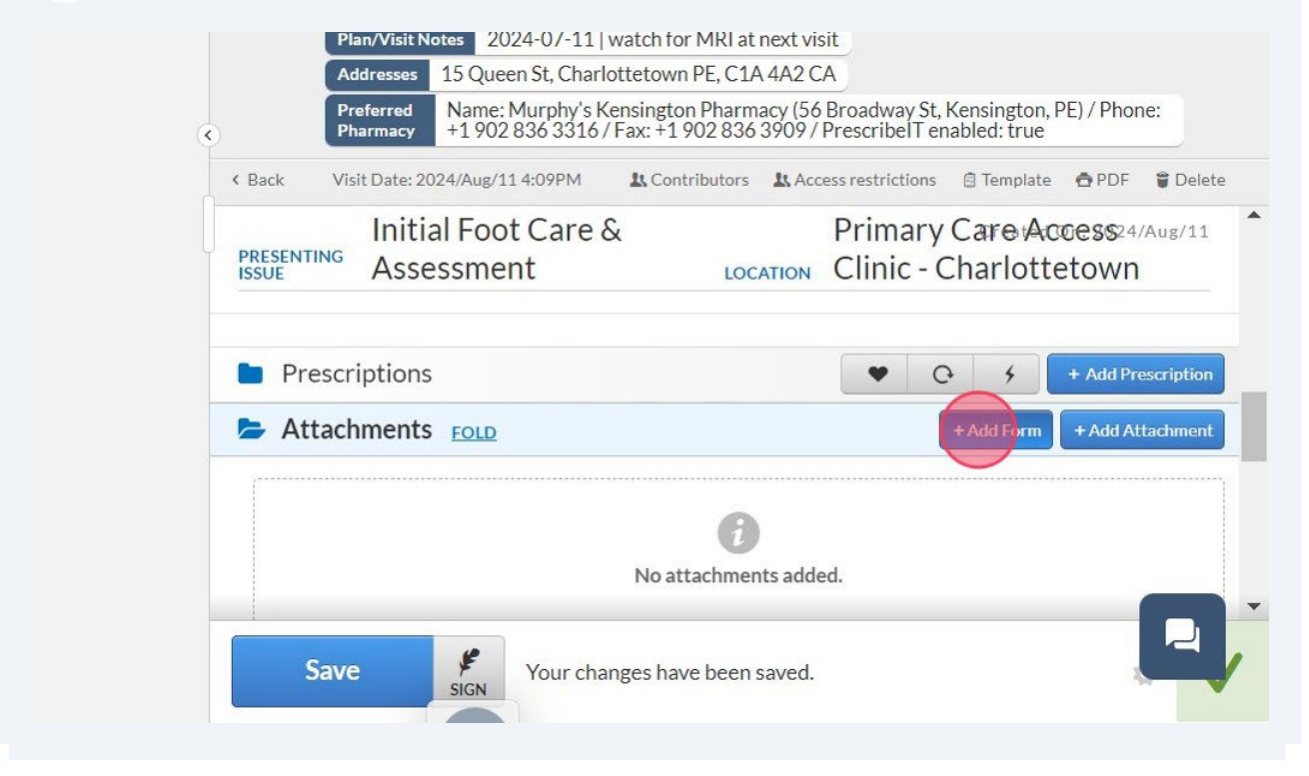

Select "Diabetes Foot Screen." A program referral cannot be done without one and it is easier to have the screen done before making the referral.

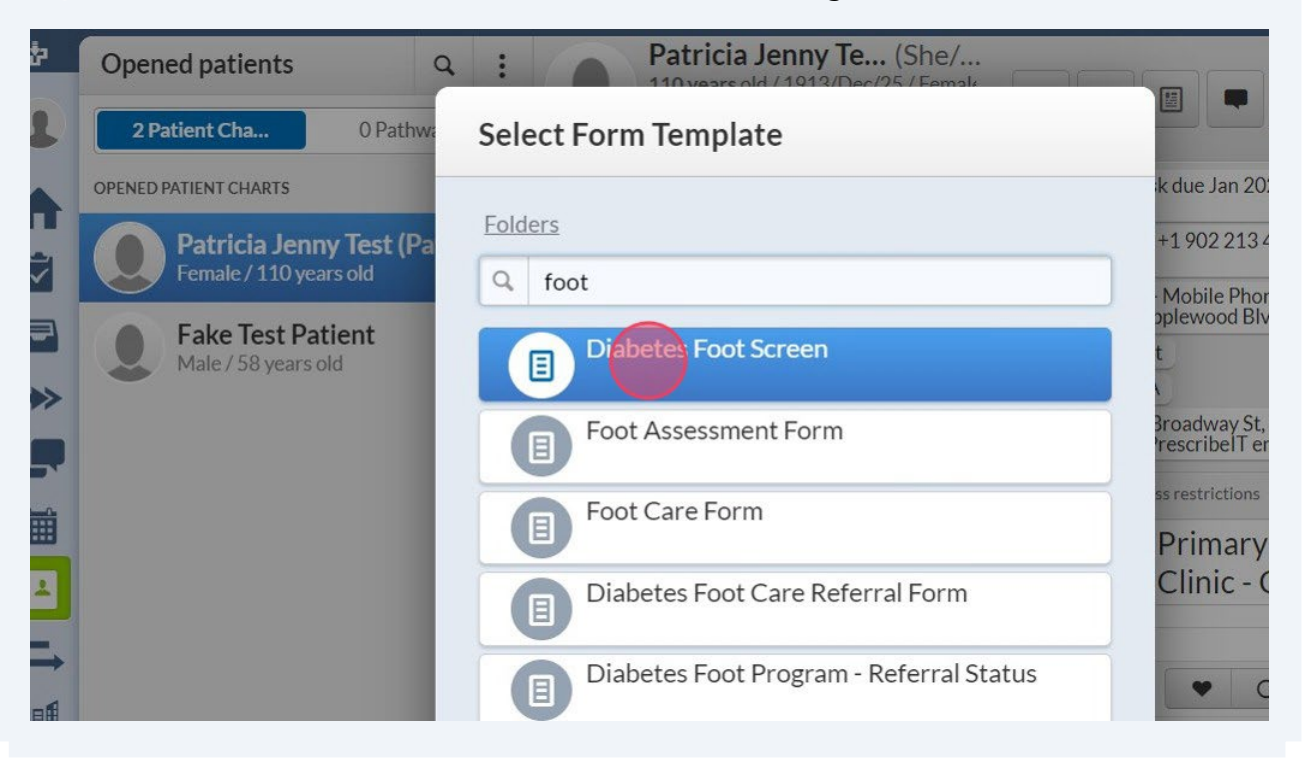

#### 6 Complete screen. Click "Save"

5

| nician Signatur<br>æ: 2024-08-11 | re: <u>Krisandra Cairns</u><br>Aug 11, 2024 Krisandra Cairns RN<br>Nu<br>Co                                                                                                    | ancial Yes No ♥<br>ancial Yes No ♥<br>ansportation Yes No ♥<br>D PCP/NP Yes ♥ No ♥<br>ognitive Yes No ♥ | Patient Label:           Patiola         Test           00673309         15 Queen St           Charlomstown         Cla 442           +1 902 213 4293 | tue<br>plate        |
|----------------------------------|----------------------------------------------------------------------------------------------------|----------------------------------------------------------------------------------------------------|----------------------------------------------------------------------------------------------------|---------------------|
| Risk Level an                    | nd Recommended Follow-up:                                                                                                    | Recommend                                                                                               | ed Follow-up                                                                                                    | ottetown            |
| LOW RISK                         | Protective Sensation intact     No skin abnormalities     Nais wellkept     No deformities     Pedal pulses present                                                                                                  | Provide LOW RISK DIABET                                                                                 | RC FOOT education handout<br>reening: Annually                                                                                                    | + Add Prescription  |
| NODERATE<br>RISK                 | ONE OR MORE OF THE FOLLOWING:<br>+Any Loss of Protective Sensation<br>+ Heavy callus build up<br>+ Nails unkempt, ragged, thick or damaged<br>+ Naild deformity<br>+Numbness; tingling, rowling or burning sensation | Provide MODERATE RISK DU<br>Referral to PCP/NP within 1<br>Repeat Foot Scree                            | ABETIC FOOT education handout<br>Month for advanced assessment<br>ening: Q.3-6 Months                                                                 | rm + Add Attachment |
| te Template                      | Data C Drawing Mode                                                                                                    | Referral                                                                                                |                                                                                                    |                     |
|                                  | Cancel                                                                                                    |                                                                                                    | Save                                                                                                    |                     |
|                                  |                                                                                                    | *                                                                                                    | -                                                                                                    |                     |

The Diabetes Foot Screen form requests completed screens to be faxed to the Provincial Skin and Wound Care. Steps 7-9 have to do with this form request, which is for DATA ENTRY and not for the referral process. The next step in the referral process is Step 10.

<u>\_!</u>

|   |          | Plan/Visit N          | otes 202                        | 24-0/-11   v               | vatch for MI                | R at next vi             | sit                    |                             |                                 |                      |
|---|----------|-----------------------|---------------------------------|----------------------------|-----------------------------|--------------------------|------------------------|-----------------------------|---------------------------------|----------------------|
|   |          | Addresses             | 15 Queer                        | n <mark>St, Charl</mark> o | ttetown PE,                 | C1A 4A2 C                | A                      |                             |                                 |                      |
| ۲ |          | Preferred<br>Pharmacy | Name: N<br>+1 902 8             | Aurphy's Ke<br>336 3316 /  | ensington Pł<br>Fax: +1 902 | armacy (56<br>836 3909 / | Broadway<br>Prescribel | St, Kensing<br>Fenabled: ti | ton, PE) / Pho<br>rue           | one:                 |
|   | < Back   | Visit Date: 20        | )24/Aug/11                      | 4:09PM                     | \rm Contribu                | tors 👢 Acc               | cess restrictio        | ins 🔅 Temp                  | olate 👌 PDF                     | 🗑 Delet              |
| J | PRESENTI | Initi<br>NG Asse      | al Foot<br>essmen               | Care &                     | ι.                          | LOCATION                 | Prima<br>Clinic        | ry Care<br>- Charlo         | Access <sup>2</sup><br>ottetowi | 4/Aug/11<br><b>N</b> |
|   | 🖿 Pre    | scriptions            |                                 |                            |                             |                          | •                      | с ,                         | + Add F                         | Prescription         |
|   | 🗲 Att    | achments              |                                 |                            |                             |                          |                        | + Add Fo                    | rm + Add /                      | Attachment           |
|   |          | Diabet<br>Updated     | <b>es Foot S</b><br>d a few sec | creen<br>conds ago         |                             |                          |                        |                             | <b>a</b> [                      |                      |
|   | Dof      | errals                |                                 |                            |                             |                          |                        | - Add                       |                                 |                      |

## 8 The Provincial Skin and Wound Care fax # is pre-entered, select "Provincial Skin and Wound Care"

| atricia Jenn                     | ТО                                                                                                    | 4293 / Home Phone                         |
|----------------------------------|----------------------------------------------------------------------------------------------------|-------------------------------------------|
| ake Test Pat<br>ale / 58 years o | Contact ~ wound                                                                                                    | ne: 902-867-5309,<br>/d., Notes: Overwrit |
|                                  | QEH Wound Care<br>QEH, Charlottetown, PE                                                                                       | Kensington, PE) / P<br>nabled: true       |
|                                  | Provincial Skin and Wound Care.                                                                                                | Care Access<br>Charlottetov               |
|                                  | Wound/Ostomy/Continence Referral<br>1 +1 902 838 0786 H +1 902 838 0774<br>407 MacIntyre Avenue, Montague, PE, Canada, COA 1RO | + Add Form + Add                          |
|                                  |                                                                                                    | ÷                                         |

### 9 Click "Send" Kensington, PE) / Phone: nabled: true 🖻 Template 🛛 🖨 PDF 🛢 Delete Care Access24/Aug/11 Charlottetown + Add Prescription 3 4 + Add Form ō 🖪 🖻 🖤 Close and an and a second **₽** SIGN Save Your changes have been saved. 1

#### 10 Click "Add Form"

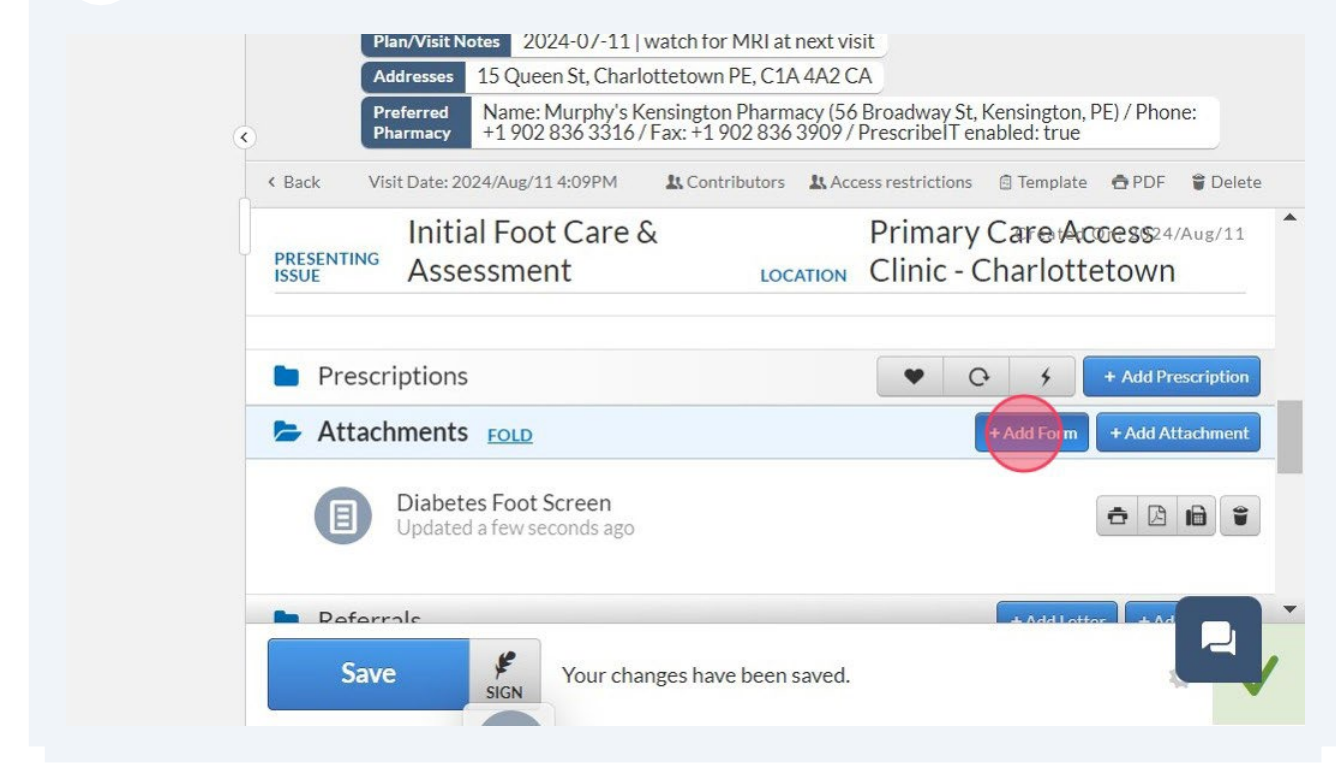

#### 11 Click "Diabetes Foot Care Referral Form"

| Female / 110 years old                          | Q foot                                  | Mobile Phone: 902                          |
|-------------------------------------------------|-----------------------------------------|--------------------------------------------|
| <b>Fake Test Patient</b><br>Male / 58 years old | Diabetes Foot Screen                    | t                                          |
|                                                 | Foot Assessment Form                    | Broadway St, Kensir<br>PrescribeIT enabled |
|                                                 | Foot Care Form                          | Primary Car                                |
|                                                 | Diabet S Foo: Care Referral Form        | Clinic - Char                              |
|                                                 | Diabetes Foot Program - Referral Status | • •                                        |
|                                                 | Close                                   | + Add                                      |
|                                                 | Updated a few seconds ago               |                                            |
|                                                 | Peferrale                               |                                            |

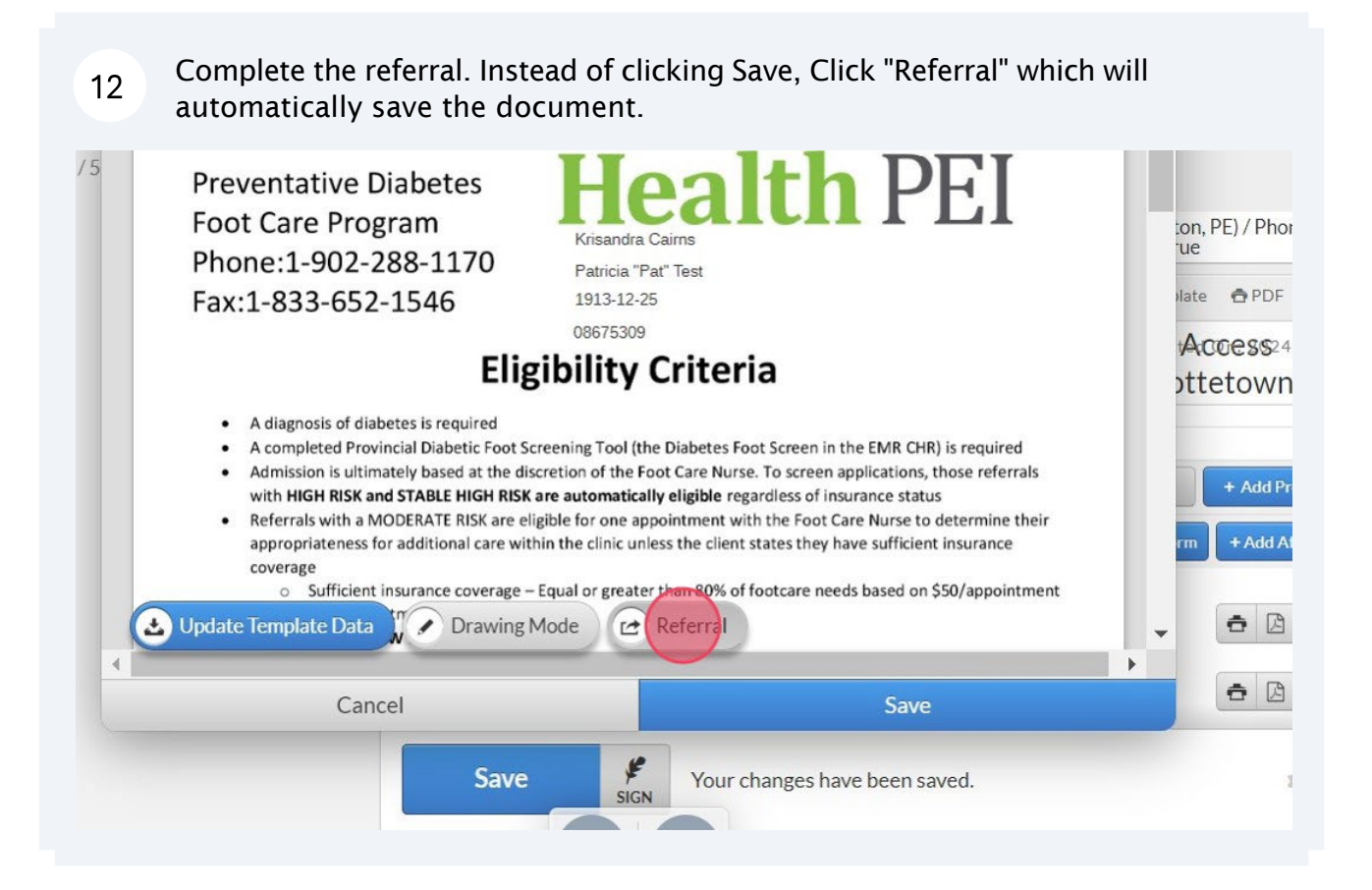

#### 13 Click "Internal" NEVER USE OUTGOING

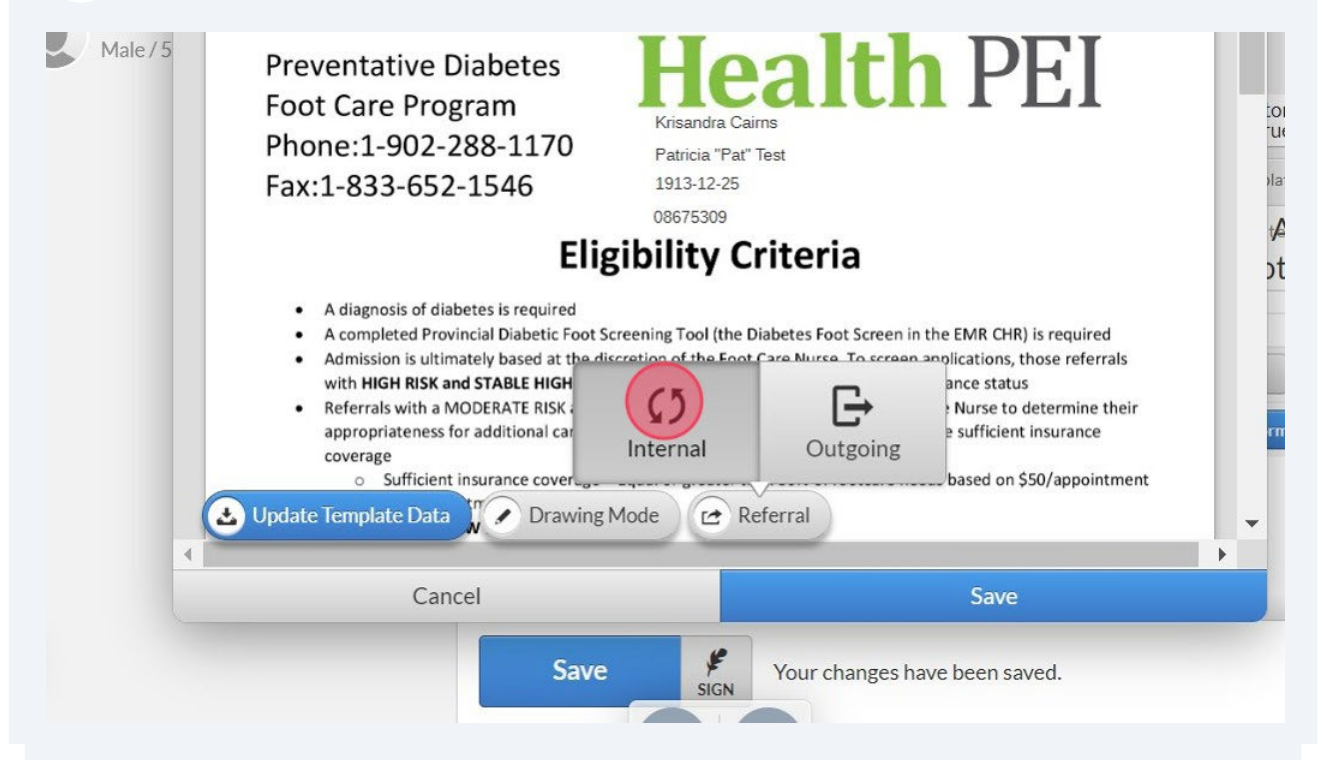

#### 14 Double-click the "Reason for Referral" field.

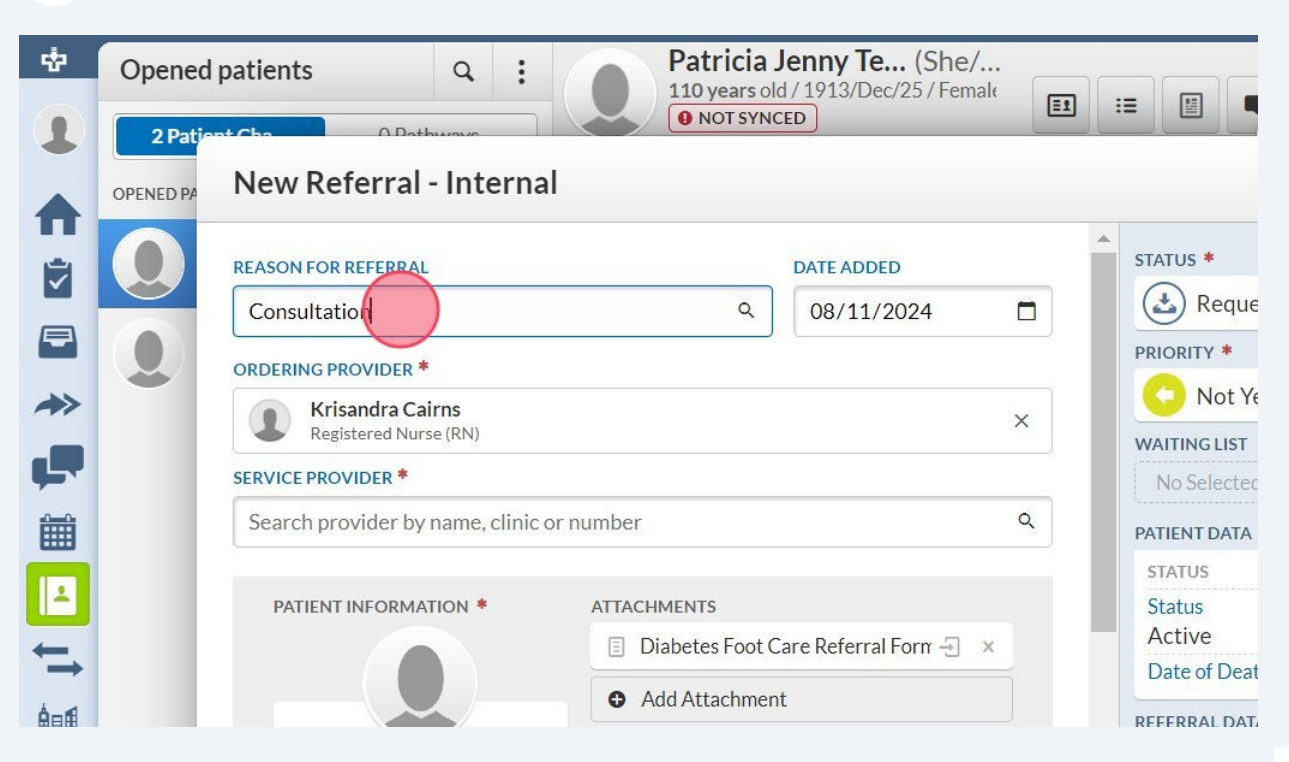

#### 15 Click "Initial Foot Care & Assessment"

|               | REASON FOR REFERRAL                         |               | DATE ADDED            |   | STATUS *         |
|---------------|---------------------------------------------|---------------|-----------------------|---|------------------|
|               | foot                                        | Q             | 08/11/2024            |   | 🛃 Reque          |
|               | Orthon Consult Dt Foot                      | *             |                       | - | PRIORITY *       |
| *             | <br>Ortho - Consult Lt. Foot                | -             | ~                     |   | C Not Ye         |
| -             | Ortho - E/LI Rt Foot                        |               | ^                     |   | WAITING LIST     |
|               | Ortho F/ULL Foot                            |               |                       |   | No Selected      |
|               | Initial Foot Care & Assessment              |               | ٩                     |   | PATIENT DATA     |
|               | Foot Care & Reassessment                    | _             |                       |   | STATUS           |
|               | Standard Foot Care                          |               | are Referral Form 🕂 🗙 |   | Status<br>Active |
| $\rightarrow$ |                                             |               |                       |   | Date of Deat     |
|               |                                             | Add Attachmen | t                     |   | REFERRAL DAT     |
| .1            | Patricia Jenny Test                         |               |                       |   | CONTACT AT       |
| 13            | Female / 1913/Dec/25 (110 yr)               |               |                       |   | Communicat       |
| (e)           | ID OTHER: 08675309<br>PHONE +1 902 213 4293 |               |                       |   | Date             |
|               | E-MAIL aaneumann@gov.pe.ca                  |               |                       | - | Attempted b      |

#### 16 Under "Service Provider" field find and select "Provincial Diabetes Foot Care Central Referral"

| REASON FOR REFERRAL                                |                  | DATE ADDED          |   | STATUS *                 |
|----------------------------------------------------|------------------|---------------------|---|--------------------------|
| Initial Foot Care & Assessment                     | ٩                | 08/11/2024          |   | A Requested              |
| ORDERING PROVIDER                                  |                  | -                   |   | PRIORITY *               |
| Krisandra Cairns                                   |                  |                     | × | Not Yet Triaged          |
| RN                                                 |                  |                     |   | WAITING LIST             |
| SERVICE PROVIDER                                   |                  |                     |   | No Selected Waiting List |
| Provincial Diabetes Foot Care     Service Provider | Central Referral |                     | × | PATIENT DATA             |
| The second second second second                    |                  |                     |   | STATUS                   |
| PATIENT INFORMATION *                              | ATTACHMENTS      |                     |   | Status                   |
|                                                    | Diabetes Foot C  | are Referral Form 🖃 | × | Active                   |
|                                                    | O Add Attachment |                     |   | Date of Death            |
|                                                    |                  |                     |   | REFERRAL DATA            |
| Patricia Jenny Test                                |                  |                     |   | 1ST OFFERED APPOINTME    |
| Female / 1913/Dec/25 (110 yr)                      |                  |                     |   | Date                     |
| ID OTHER: 08675309                                 |                  |                     |   |                          |

<u>\_!</u>

Under the Service Provider section, there is an option labeled "Incoming Fax -Provincial Diabetes Foot Care." Please try to avoid this option as it may delay the processing of the referral. It does get checked but may be delayed.

#### 17 Do not change "Status," the program clerk will do this.

| Q :                                | Patricia<br>110 years o<br>NOT SYN | Jenny Te (She/<br>Id/1913/Dec/25/Female<br>CED |   | E Start/                                    | Open<br>D         | =     |
|------------------------------------|------------------------------------|------------------------------------------------|---|---------------------------------------------|-------------------|-------|
| rral - Internal                    |                                    |                                                |   |                                             | June              | ^ Ø   |
| ERRAL                              |                                    | DATE ADDED                                     |   | STATUS *                                    | ne: +1            |       |
| are & Assessment                   | ٩                                  | 08/11/2024                                     |   | <b>Requested</b>                            | 9, Email:<br>rite |       |
| IDER *                             |                                    |                                                |   | PRIORITY *                                  |                   |       |
| <b>dra Cairns</b><br>ed Nurse (RN) |                                    |                                                | × | WAITING LIST                                | (Phone:           |       |
| R*                                 |                                    |                                                |   | No Selected Waiting List                    | PDE C             | elete |
| ial Diabetes Foot Ca               | are                                |                                                | × | PATIENT DATA                                |                   | 4.4   |
|                                    | ATTACHMENTS                        | Care Referral Form ×                           |   | STATUS<br>Status<br>Active<br>Date of Death | SS24/Aug/         |       |
|                                    | <ul> <li>Add Attachmer</li> </ul>  | nt                                             |   | RFFFRRAL DATA                               | ad Prescript      | ion   |

18 Do not change "Priority," the program clerk will do this based on the diabetes foot screen, then the foot care nurse will keep it updated.

|                                    | Patricia .<br>110 years ol<br>• NOT SYNG | Jenny Te (She,<br>d / 1913/Dec/25 / Fem<br>CED | /<br>nale 💷 | E E Start                | /Open ≡<br>₽ ¥    |
|------------------------------------|------------------------------------------|------------------------------------------------|-------------|--------------------------|-------------------|
| rral - Internal                    |                                          |                                                |             |                          | June 🔷 🗘          |
| ERRAL                              |                                          | DATE ADDED                                     |             | STATUS *                 | ne: +1            |
| are & Assessment                   | ٩                                        | 08/11/2024                                     |             | Requested                | 9, Email:<br>rite |
| IDER *                             |                                          |                                                |             | PRIORITY *               |                   |
| <b>dra Cairns</b><br>ed Nurse (RN) |                                          |                                                | ×           | WAITING LIST             | (Phone:           |
| ER *                               |                                          |                                                |             | No Selected Waiting List | PDF 👕 Delete      |
| cial Diabetes Foot Care            |                                          |                                                | ×           | PATIENT DATA             | CC24/Aug/11       |
|                                    |                                          |                                                |             | STATUS                   | 5524/Aug/11       |
| ORMATION * ATTA                    | CHMENTS                                  |                                                |             | Status                   |                   |
|                                    | Diabetes Foot C                          | Care Referral Form 🚽                           | ×           | Active                   |                   |
|                                    | Add Attachmen                            | t                                              |             | Date of Death            | Add Prescription  |
|                                    |                                          |                                                |             | REFERRAL DATA            |                   |

19 Do not change the "waiting list," the provincial clerk will do this (this step has to do with an organizational folder and has nothing to do with an actual waiting list. If client is actually on a waitlist the "status" will be changed to waitlisted).

| rral - Internal             |                 |                      |   |                          | June              | ~ 0   |
|-----------------------------|-----------------|----------------------|---|--------------------------|-------------------|-------|
| ERRAL                       |                 | DATE ADDED           | - | STATUS *                 | ne: +1            |       |
| are & Assessment Q          |                 | 08/11/2024           |   | Requested                | 9, Email:<br>rite |       |
| DER *                       |                 |                      |   | PRIORITY *               |                   |       |
| dra Cairns<br>ed Nurse (RN) |                 |                      | × | WAITING LIST             | ' Phone:          |       |
| ER *                        |                 |                      |   | No Selected Waiting List | PDF O             | elete |
| cial Diabetes Foot Care     |                 |                      | × | PATIENT DATA             | \$\$24/Aug/       | 11    |
| ORMATION * ATTACHMENTS      |                 |                      |   | Status                   | own               |       |
| Diabetes Foot Care          |                 | Care Referral Form 🕣 | × | Active                   |                   |       |
|                             |                 |                      |   | Date of Death            | dd Prescrint      | tion  |
|                             | • Add Attachmer | 11                   |   | REFERRAL DATA            | tuur rescript     |       |
| ia Jenny Test               |                 |                      |   | CONTACT ATTEMPT 1        | Add Attachm       | ent   |
| )13/Dec/25 (110 yr)         |                 |                      |   | Communication Method     |                   |       |

#### 20 Click "+Add Attachment"

| d Waiting  |
|------------|
| i          |
|            |
|            |
|            |
|            |
| ith        |
| ſA         |
| TEMPT 1    |
| ition Meth |
|            |
| by (name)  |
|            |
| r<br>t     |

#### 21 Click "Attach a file of xxxx"

|                                                                                                    | DATEADDED                      |           | STATUS *                                                                                                    |
|----------------------------------------------------------------------------------------------------|--------------------------------|-----------|----------------------------------------------------------------------------------------------------|
| Initial Foot Care & Assessment                                                                                                    | ٩ 08/11/20                     | 24 🗖      | Requested                                                                                                    |
| ORDERING PROVIDER *                                                                                                    |                                |           | PRIORITY *                                                                                                    |
| Krisandra Cairns                                                                                                    |                                | ~         | Not Yet Triag                                                                                                   |
| Registered Nurse (RN)                                                                                                    |                                | ~         | WAITING LIST                                                                                                    |
| SERVICE PROVIDER *                                                                                                    |                                |           | No Selected Waitin                                                                                              |
| Provincial Dia                                                                                                    |                                | ×         | PATIENT DATA                                                                                                    |
| L                                                                                                    |                                |           | STATUS                                                                                                    |
| PATIENT INFORMA Upload from                                                                                                    | Attach a file of               |           | Status                                                                                                    |
|                                                                                                    |                                |           |                                                                                                    |
| your computer P                                                                                                    | atricia Jenny Test Referral Fo | orm 🕣 🛛 🗙 | Active                                                                                                    |
| your computer P                                                                                                    | Add Attachment                 | orn - ×   | Active<br>Date of Death                                                                                         |
| your computer P                                                                                                    | Add Attachment                 | yuu -∃ ×  | Active<br>Date of Death<br>REFERRAL DATA                                                                        |
| your computer P<br>Patricia Jenny Test                                                                                                    | Add Attachment                 | × E-ma    | Active<br>Date of Death<br>REFERRAL DATA<br>CONTACT ATTEMPT 1                                                   |
| Patricia Jenny Test<br>Female / 1913/Dec/25 (110 yr)                                                                                               | Add Attachment                 | orn -5 ×  | Active<br>Date of Death<br>REFERRAL DATA<br>CONTACT ATTEMPT 1<br>Communication Me                               |
| Patricia Jenny Test<br>Female / 1913/Dec/25 (110 yr)<br>D OTHER: 08675309                                                                          | Add Attachment                 | × E-ma    | Active<br>Date of Death<br>REFERRAL DATA<br>CONTACT ATTEMPT 1<br>Communication Me<br>Date                       |
| your computer<br>Patricia Jenny Test<br>Female / 1913/Dec/25 (110 yr)<br>ID OTHER: 08675309<br>PHONE +1 902 213 4293<br>E-MAIL aaneumann@gov.pe.ca | Add Attachment                 | orn - E × | Active<br>Date of Death<br>REFERRAL DATA<br>CONTACT ATTEMPT 1<br>Communication Me<br>Date<br>Attempted by (name |

#### 22 Click "Form"

| pened   | patients | Q : Patricia Jenny Te (She/                                                                                                   |
|---------|----------|----------------------------------------------------------------------------------------------------|
| 2 Patie | nt Cha   | Patricia Jenny Test Select Date Range                                                                                         |
|         | Newl     | O8675309                                                                                                    |
|         | REASON   | Message Encounter Lab File Form Letter Allergy Prescription Medication                                                        |
|         | Initial  | Injection Answer Sheet Payment/Invoice Appointments Note                                                                      |
|         | ORDERIN  | Select All                                                                                                    |
|         | SERVICE  | Phone call w/ patient Updated: Jul 23, 2024 / Created: Jul 23, 2024                                                           |
|         | 1        | Note from the office of dr. isa           Updated: Jul 23, 2024 / Created: Jul 23, 2024                                       |
|         | PATI     | Note from the office of dr. mc quaid     Updated: Jul 15, 2024 / Created: Jul 15, 2024                                        |
|         |          | B Missing information to complete referral intake, see attached for details.<br>Updated: Jul 04, 2024 / Created: Jul 04, 2024 |

# 23 Click "Diabetes foot screen." Entries highlighted in blue are attached, at minimum all referrals must have at least two entries highlighted (referral form and diabetes foot screen)

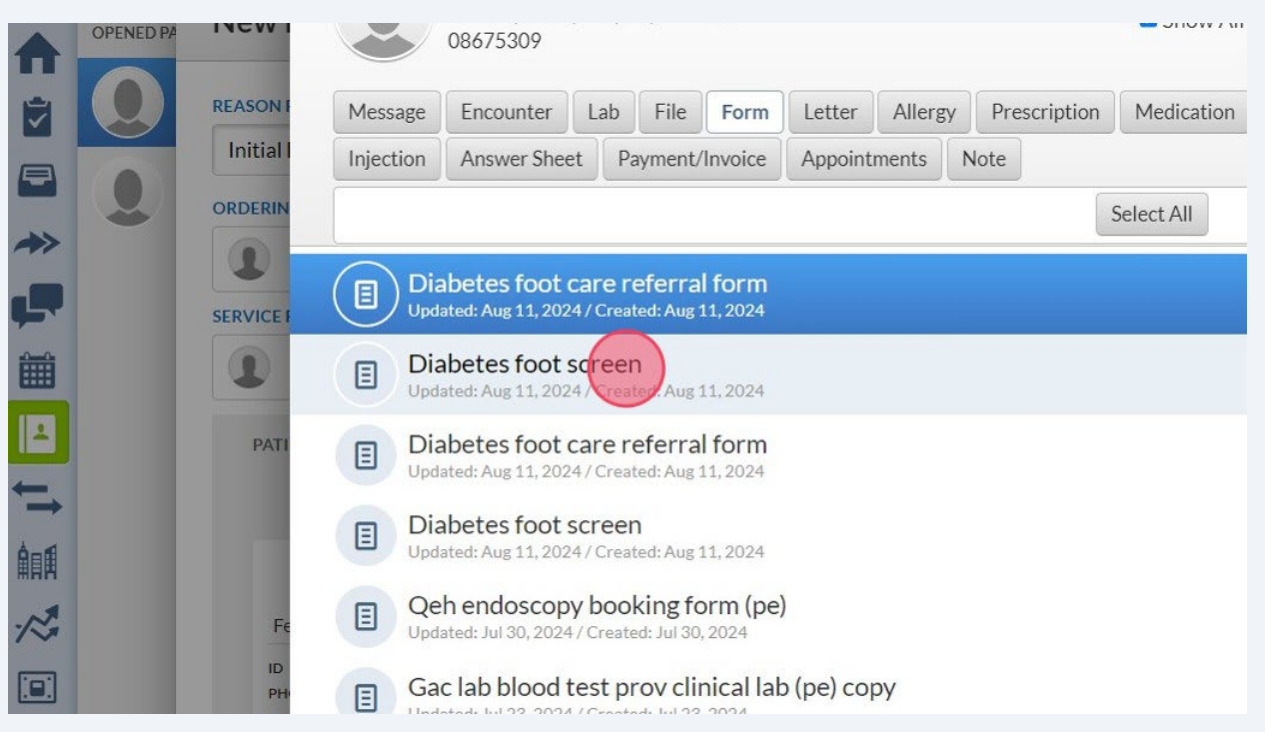

#### 24 Click "Select"

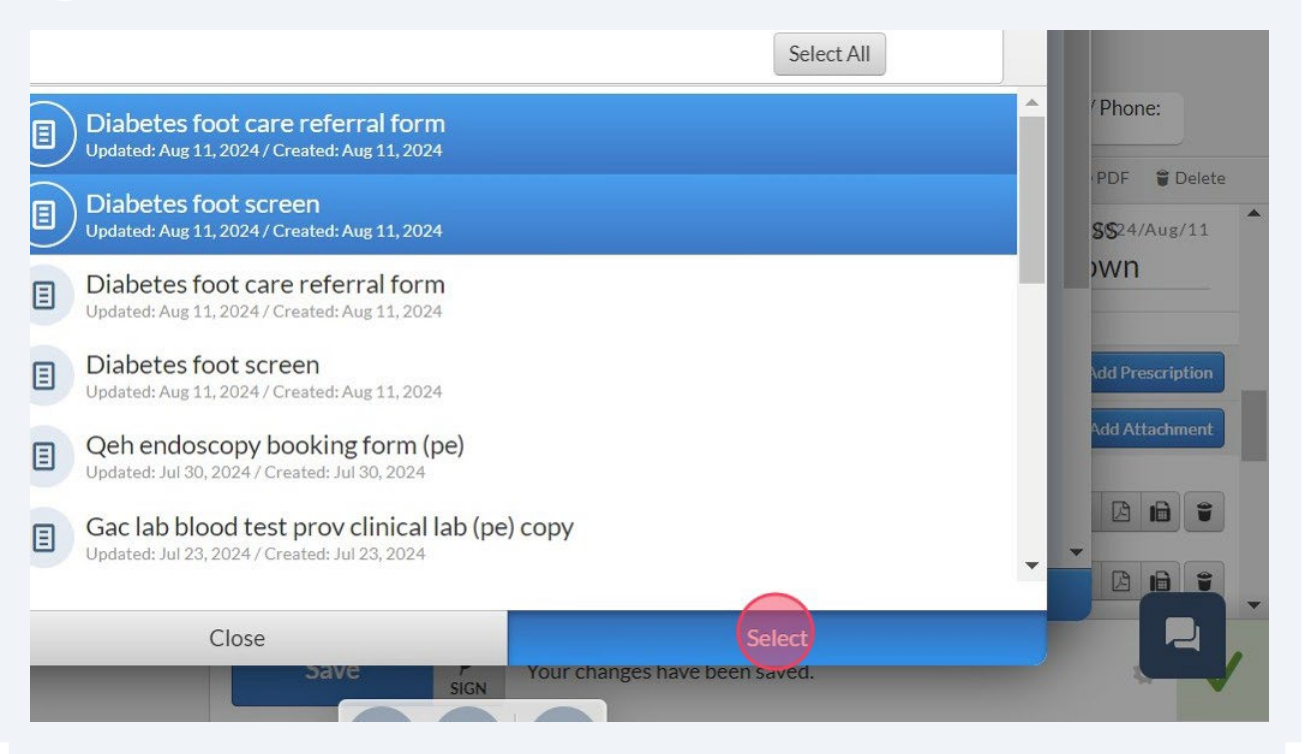

| 0                   | Cancel                                                                    |                                      | Save & close |
|---------------------|---------------------------------------------------------------------------|--------------------------------------|--------------|
|                     | ID OTHER: 08675309<br>PHONE +1 902 213 4293<br>E-MAIL aaneumann@gov.pe.ca |                                      | Attempted b  |
| 15                  | Female / 1913/Dec/25 (110 yr)                                             |                                      | Communicat   |
|                     | Patricia Jenny Test                                                       | Add Attachment                       | CONTACT AT   |
| <b>≜</b> ∎ <b>€</b> |                                                                           | Diabetes Foot Screen                 | REFERRAL DAT |
| ++                  |                                                                           | Diabetes Foot Care Referral Form - × | Date of Deat |
|                     | PATIENT INFORMATION *                                                     | ATTACHMENTS                          | Status       |
|                     |                                                                           |                                      | STATUS       |
| Ê                   | Provincial Diabetes Foot Car                                              | re ×                                 | PATIENT DATA |
|                     | SERVICE PROVIDER *                                                        |                                      | No Selected  |
|                     | Registered Nurse (RN)                                                     | ×                                    | WAITING LIST |
|                     | ORDERING PROVIDER *                                                       |                                      | O Not Ye     |

#### 25 Double check that the right patient information auto populated.

#### 26 Review that you completed everything on the referral.

| rrai - Internal        |                 |                      |   |                          | June 🗠 🌣          |
|------------------------|-----------------|----------------------|---|--------------------------|-------------------|
| ERRAL                  |                 | DATE ADDED           |   | STATUS *                 | ne: +1            |
| are & Assessment       | Q               | 08/11/2024           |   | Requested                | 9, Email:<br>rite |
|                        |                 | ·                    |   | PRIORITY *               |                   |
| dra Cairns             |                 |                      | 1 | Not Yet Triaged          |                   |
| ed Nurse (RN)          |                 |                      | × | WAITING LIST             | 'Phone:           |
| ER *                   |                 |                      |   | No Selected Waiting List | PDE S Delete      |
| cial Diabetes Foot Car | e               |                      | × | PATIENT DATA             | PDP Delete        |
|                        |                 |                      |   | STATUS                   | \$\$24/Aug/11     |
| ORMATION *             | ATTACHMENTS     |                      |   | Status                   | <u>)</u> wn       |
|                        | Diabetes Foot 0 | Care Referral Form 🗐 | × | Active                   |                   |
|                        | _               | -                    | _ | Date of Death            |                   |
|                        | Diabetes Foot S | Screen 🚽             | × | REFERRAL DATA            | Add Prescription  |
| cia Jenny Test         | Add Attachmer   | nt                   |   | CONTACT ATTEMPT 1        | Add Attachment    |
| .913/Dec/25 (110 yr)   |                 |                      |   | Communication Method     |                   |

# 27 An example of when a comment is needed would be West Prince referrals; add a comment of which clinic client would like to go to (summer 2024 options are O'Leary and Tignish)

| icia Jenny Test                    | PRIORIT                       |                  |
|------------------------------------|-------------------------------|------------------|
| 1913/Dec/25 (110 yr)               | 🔁 Not Yet Tr                  | iaged            |
| DTHER: 08675309<br>•1 902 213 4293 | WAITING LIST                  | (Phone:          |
| aneumann@gov.pe.ca                 | No Selected Wa                | iting List       |
| en Chart 📮                         | PATIENT DATA                  |                  |
| ,                                  | STATUS                        | \$\$24/Aug/11    |
|                                    | Status                        | pwn              |
|                                    | Active                        |                  |
| eary clinic please                 | Date of Death                 | Add Prescription |
|                                    | Comment REFERRAL DATA         |                  |
|                                    | CONTACT ATTEMP                | Add Attachment   |
|                                    | Communication                 | Method           |
|                                    | Date                          |                  |
|                                    | ✓ Attempted by (na            | ame)             |
| Cancel                             | Save & close                  |                  |
|                                    |                               |                  |
| Save                               | Your changes have been saved. |                  |
|                                    | SIGN                          |                  |

#### If referral complete click "Save & Close" 28 PRIORIT icia Jenny Test l913/Dec/25 (110 yr) Not Yet Triaged THER: 08675309 Phone: WAITING LIST 1 902 213 4293 aneumann@gov.pe.ca No Selected Waiting List PDF 💡 Delete 0 en Chart PATIENT DATA **SS**24/Aug/11 STATUS own Status Active dra Cairns a few seconds ago Date of Death Add Prescription eary clinic please REFERRAL DATA Add Attachment CONTACT ATTEMPT 1 **Communication Method** Leave Comment Date Attempted by (name) -Cancel F Save Your changes have been saved. SIGN

#### 29 Referral is complete! If you want to double check; Click "Start/Open.."

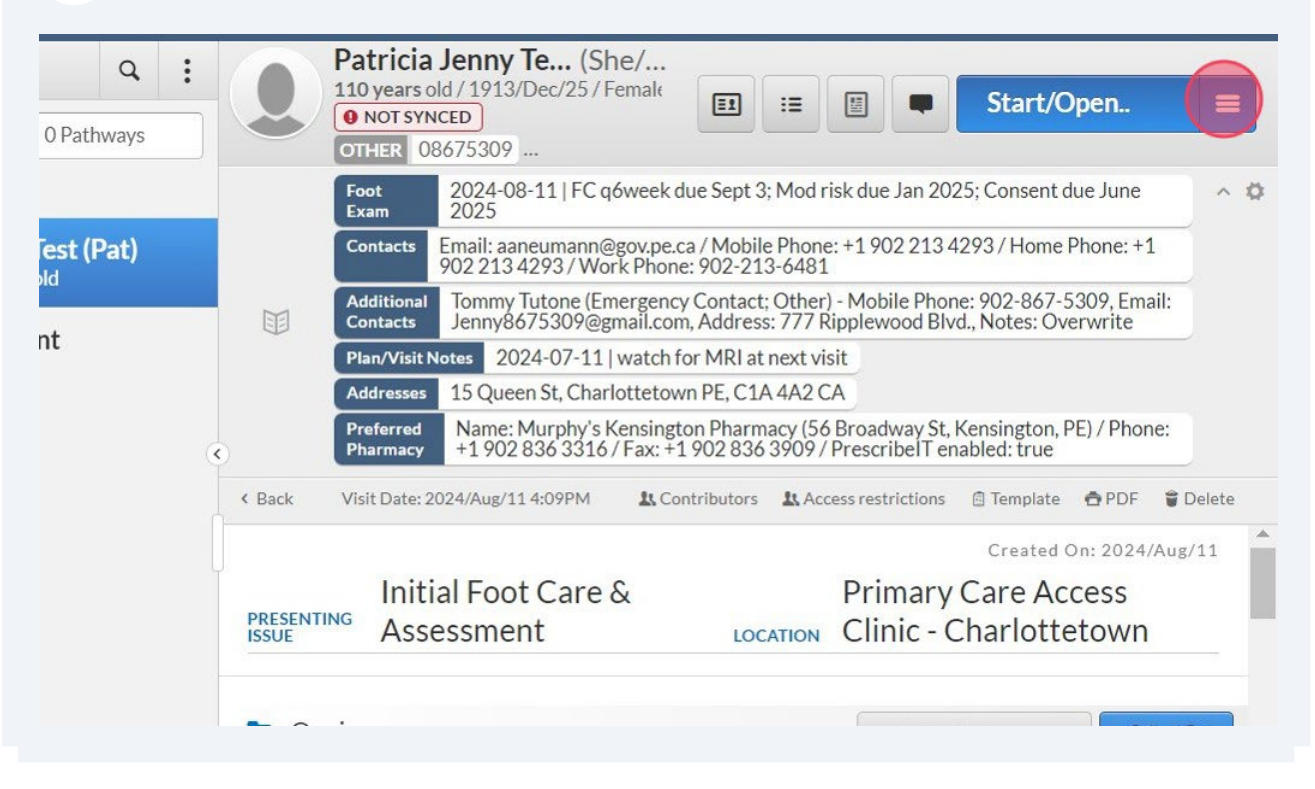

#### 30 Click "Referrals"

| Plan/Visit Notes 2024-0/-11   watch for MRI at next visit                                                              |    | Duintlahal     |    |
|----------------------------------------------------------------------------------------------------|----|----------------|----|
| Addresses 15 Queen St, Charlottetown PE, C1A 4A2 CA                                                                    |    | Print Label    |    |
| Preferred<br>Pharmacy Prescribe<br>Pharmacy Pharmacy (56 Broadwa<br>+1 902 836 3316 / Fax: +1 902 836 3909 / Prescribe | Q  | Health Profile | •  |
| < Back Visit Date: 2024/Aug/11 4:09PM & Contributors & Access restrict                                                 |    | Messages       |    |
|                                                                                                    | Œ  | Patient Data   |    |
| Initial Foot Care &PrimaPRESENTING<br>ISSUEAssessmentLOCATIONClinic                                                    |    | Encounters     |    |
|                                                                                                    |    | Lab Results    |    |
|                                                                                                    | 0  | Patient Files  |    |
| Qnaires +Att                                                                                                    | Ξ  | Letters        |    |
| History                                                                                                    |    | Cases          |    |
|                                                                                                    | ←→ | Referrals      | Ľ  |
|                                                                                                    | A  | Allergies      |    |
|                                                                                                    | Ξ  | Forms          | □• |
| Save Your changes have been saved.                                                                                     |    | Prescriptions  |    |
|                                                                                                    | -  |                |    |

## 31 You can see the referral (more than one in this example due to being a test/fake patient)

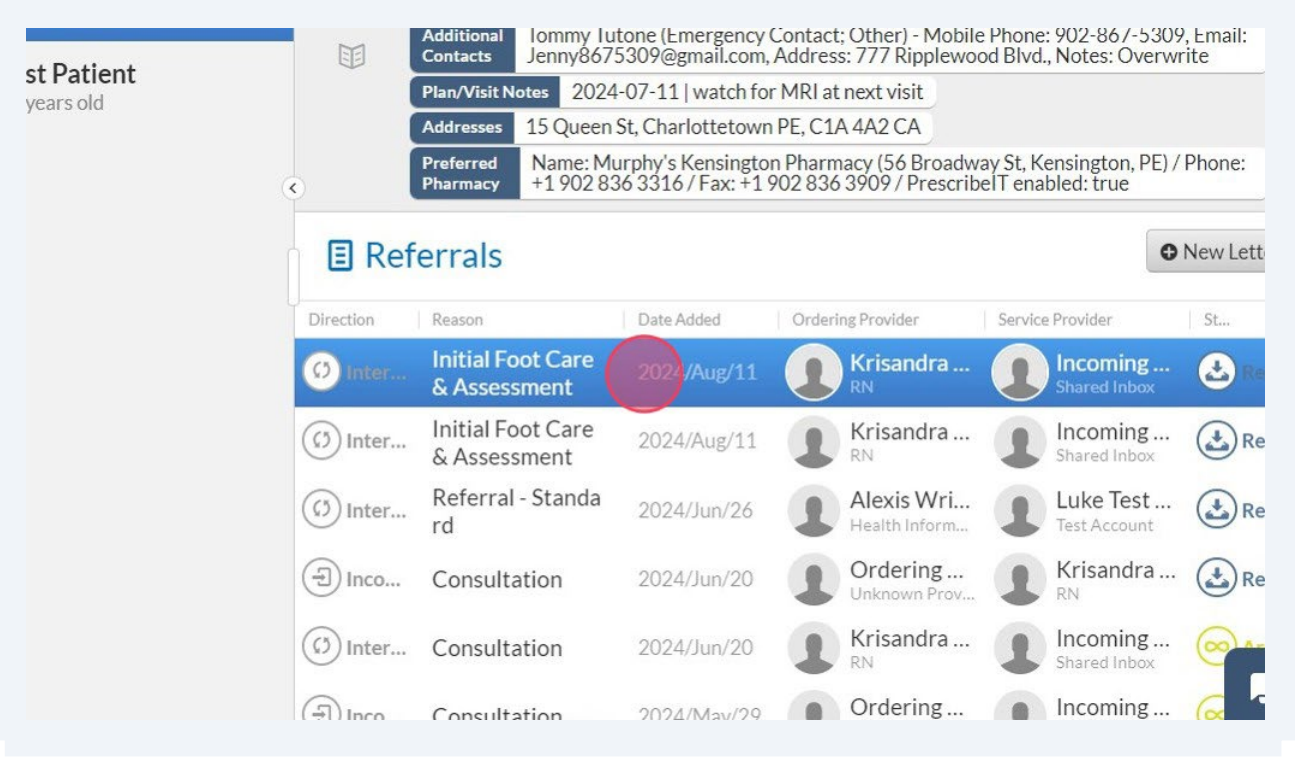

How to make an incoming referral (anyone without EMR CHR access; faxed or paper based referrals)

IF YOU HAVE ACCESS TO EMR CHR PLEASE FOLLOW THE DIRECTIONS IN THE "HOW TO MAKE AN INTERNAL REFERRAL" SECTION.

Fill out a Provincial Diabetes Foot Care Screen

1

/!\

Reminder to send completed forms of the Diabetes Foot Care Screen as indicated at the bottom of page one (this has to do with data entry on the screen's use and does not have to do with the referral).

2 Fill out a Provincial Preventative Diabetes Foot Care Program Referral

3 Fax BOTH the screen and the referral to 1-833-652-1546